# スイッチのLink Layer Discovery Protocol(LLDP)ポートステータス情報の表示

### 目的

Link Layer Discovery Protocol(LLDP)Media Endpoint Discovery(MED)は、音声やビデオ、デ バイスロケーション検出、トラブルシューティング情報などのアプリケーションのネットワ ークポリシーのアドバタイズを可能にするなど、メディアエンドポイントデバイスをサポー トする追加機能を提供します。LLDPとCisco Discovery Protocol(CDP)はどちらも同様のプ ロトコルであり、LLDPはベンダーの相互運用性を促進し、CDPはシスコ独自のものである という違いがあります。LLDPは、ユーザがシスコ独自ではないデバイスとシスコ独自のデ バイスの間で作業する必要があるシナリオで使用できます。

LLDPプロトコルは、トラブルシューティングの目的でネットワーク管理者に役立ちます。 スイッチは、ポートの現在のLLDPステータスに関するすべての情報を提供します。ネット ワーク管理者はこの情報を使用して、ネットワーク内の接続の問題を修正できます。

**注**:スイッチでLLDPプロパティを設定する方法については、ここをクリ<u>ックし</u>てください 。

この記事では、スイッチのLLDPポートステータス情報を表示する方法について説明します。

## 該当するデバイス

- Sx250シリーズ
- •Sx300シリーズ
- Sx350シリーズ
- SG350Xシリーズ
- Sx500シリーズ
- Sx550Xシリーズ

### [Software Version]

- 1.4.7.05 Sx300、Sx500
- 2.2.8.04 Sx250、Sx350、SG350X、Sx550X

# LLDPポートステータス情報の表示

ステップ1:スイッチのWebベースのユーティリティにアクセスし、[Administration] > [ Discover - LLDP] > [LLDP Port Status]を選択します。

| - 1                       | Administration          |  |  |  |  |
|---------------------------|-------------------------|--|--|--|--|
|                           | System Settings         |  |  |  |  |
|                           | Console Settings        |  |  |  |  |
|                           | Stack Management        |  |  |  |  |
|                           | User Accounts           |  |  |  |  |
|                           | Idle Session Timeout    |  |  |  |  |
| ►                         | Time Settings           |  |  |  |  |
| ⊧                         | System Log              |  |  |  |  |
| ⊧                         | File Management         |  |  |  |  |
|                           | Reboot                  |  |  |  |  |
|                           | Routing Resources       |  |  |  |  |
|                           | Discovery - Bonjour     |  |  |  |  |
| ۳                         | Discovery - LLDP        |  |  |  |  |
|                           | Properties              |  |  |  |  |
|                           | Port Settings           |  |  |  |  |
|                           | LLDP MED Network Policy |  |  |  |  |
|                           | LLDP MED Port Settings  |  |  |  |  |
|                           | LLDP Port Status        |  |  |  |  |
|                           | LLDP Local Information  |  |  |  |  |
| LLDP Neighbor Information |                         |  |  |  |  |
|                           | LLDP Statistics         |  |  |  |  |
|                           | LLDP Overloading        |  |  |  |  |

### LLDPポートステータス グローバル情報

次の情報が表示されます。

 LLDP Port Status

 LLDP Port Status Global Information

 Chassis ID Subtype:
 MAC address

 Chassis ID:
 40:a6:e8:e6:f4:d3

 System Name:
 switche6f4d3

 System Description:
 SG350X-48MP 48-Port Gigabit PoE Stackable Managed Switch

 Supported System Capabilities:
 Bridge, Router

 Enabled System Capabilities:
 Bridge, Router

Port ID Subtype: Interface name

• [Chassis ID Subtype]:シャーシIDのタイプ。

注:この例では、[Chassis ID Subtype]は[MAC address]です。

・シャーシID:シャーシのID。シャーシIDサブタイプがメディアアクセスコントロール

(MAC)アドレスである場合、デバイスのMACアドレスが表示されます。

- [System Name]:デバイスの名前。
- [システムの説明(System Description)]:デバイスの説明(英数字)。
- サポートされるシステム機能:ブリッジ、ワイヤレスローカルエリアネットワーク (WLAN)アクセスポイント(AP)、ルータなどのデバイスの主な機能。
- [Enabled System Capabilities]: デバイスの主な機能。
- [Port ID Subtype]:表示されるポートIDのタイプ。

#### LLDPポートステータステーブル

ステップ2:[Interface Type]ドロップダウンリストから目的のインターフェイスタイプを選択し、[Go]をクリ**ックします**。

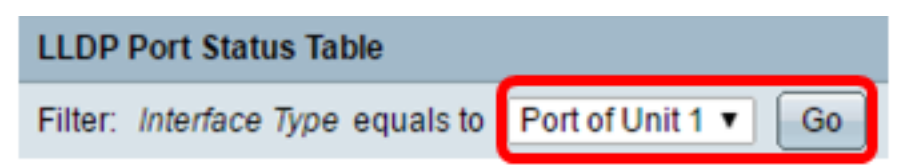

注:この例では、ユニット1のポートが選択されています。

#### 次の情報が表示されます。

| Interface | LLDP Status | LLDP MED Status | Local PoE (Power Type, Power Source, Power Priority,<br>Power Value) | Remote PoE(Power Type,<br>Power Source, Power Priority,<br>Power Value) | # of<br>neighbors | Neighbor<br>capability of<br>1st device |
|-----------|-------------|-----------------|----------------------------------------------------------------------|-------------------------------------------------------------------------|-------------------|-----------------------------------------|
| GE1       | Tx & Rx     | Enabled         | Power Sourcing Entity, Primary Power Source, Unknown, 0 Watts        |                                                                         | 0                 |                                         |
| GE2       | Tx & Rx     | Enabled         | Power Sourcing Entity, Primary Power Source, Unknown, 0 Watts        |                                                                         | 0                 |                                         |
| GE3       | Tx & Rx     | Enabled         | Power Sourcing Entity, Primary Power Source, Unknown, 0 Watts        | N/A, N/A, N/A, N/A                                                      | 1                 | Bridge                                  |
| GE4       | Tx & Rx     | Enabled         | Power Sourcing Entity, Primary Power Source, Low, 0 Watts            |                                                                         | 0                 |                                         |
| GE5       | Tx & Rx     | Enabled         | Power Sourcing Entity, Primary Power Source, Unknown, 0 Watts        |                                                                         | 0                 |                                         |

- Interface : ポートID。
- LLDP Status:LLDPパブリッシングオプション。
- [LLDP MED Status]:有効または無効。
- ローカルPoE(電源タイプ、電源、電力優先度、電力値):ローカルPower over Ethernet(PoE)情報がアドバタイズされます。
- リモートPoE(電源タイプ、電源、電力優先度、電力値):ネイバーによってアドバタ イズされたPoE情報。
- # of neighbors:検出されたネイバーの数。
- •1番目のデバイスのネイバー機能:ネイバーの主な機能を表示します。たとえば、次の コマンドを入力します。ブリッジまたはルータ。

ステップ3:(オプション)[LLDP Local Information Detail]ボタンをク**リックして、LLDP** Local Informationを表示します。この機能の詳細については、ここをクリックし<u>て手順を</u>参 照してください。

|   | LLDP Local Information Detail |      | formation Detail | LLDP Neighbor Information Detail |                                                               |
|---|-------------------------------|------|------------------|----------------------------------|---------------------------------------------------------------|
|   | 0                             | XG4  | Tx & Rx          | Enabled                          | Power Sourcing Entity, Primary Power Source, Unknown, 0 Watts |
|   | 0                             | XG3  | Tx & Rx          | Enabled                          | Power Sourcing Entity, Primary Power Source, Unknown, 0 Watts |
| Γ | 0                             | XG2  | Tx & Rx          | Enabled                          | Power Sourcing Entity, Primary Power Source, Unknown, 0 Watts |
|   | •                             | XG1  | Tx & Rx          | Enabled                          | Power Sourcing Entity, Primary Power Source, Unknown, 0 Watts |
|   | 0                             | GE48 | Tx & Rx          | Enabled                          | Power Sourcing Entity, Primary Power Source, Unknown, 0 Watts |

ステップ4: (オプション) [LLDP Neighbor Information Detail]ボタンをクリックして、LLDP

Local Informationを表示します。この機能の詳細については、ここをクリックし<u>て手順を</u>参 照してください。

| 0 | XG4  | Tx & Rx | Enabled | Power Sourcing Entity, Primary Power Source, Unknown, 0 Watts |
|---|------|---------|---------|---------------------------------------------------------------|
| 0 | XG3  | Tx & Rx | Enabled | Power Sourcing Entity, Primary Power Source, Unknown, 0 Watts |
| 0 | XG2  | Tx & Rx | Enabled | Power Sourcing Entity, Primary Power Source, Unknown, 0 Watts |
| 0 | XG1  | Tx & Rx | Enabled | Power Sourcing Entity, Primary Power Source, Unknown, 0 Watts |
| 0 | GE48 | Tx & Rx | Enabled | Power Sourcing Entity, Primary Power Source, Unknown, 0 Watts |

これで、スイッチのポートステータス情報が表示されるはずです。